### **Getting Started Guide**

Here we aim to get you acquainted with the whole procedure of converting Zimbra files. Those three steps below are crucial to the whole procedure. In this page, every step has been elaborated with the relevant details:

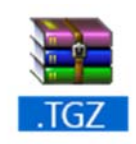

Step 1 - Export .TGZ File from Desktop

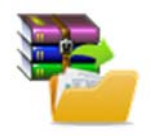

Step 2 - Unzip and Extract .Meta files from the .TGZ file

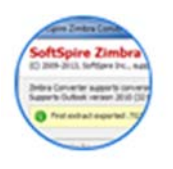

Step 3 - Run Zimbra Converter for further conversion

## Steps to Export .TGZ file from Zimbra Desktop

### Step 1 - Open Zimbra Desktop

Start the Zimbra Desktop program either from Windows Start menu or from shortcut icon from Desktop. Go to *Start* menu » *Programs* »*Zimbra Desktop* » *Zimbra Desktop* . Then you will see a screen as shown here  $\rightarrow$ 

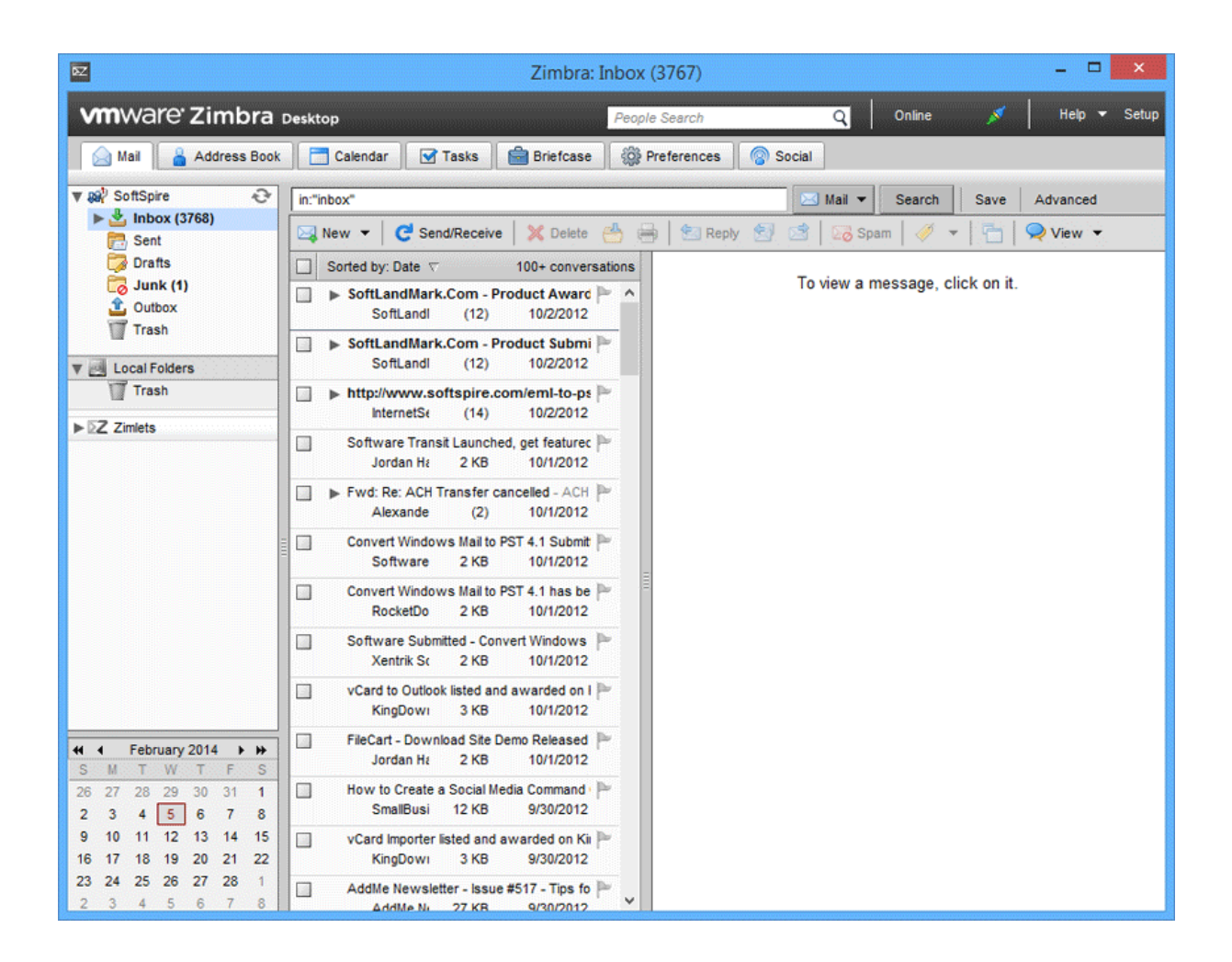

## Step 2 - Locate and click on "Preferences" Tab on the Menu Bar.

From Zimbra Desktop application, look for "preferences" option to export all items like emails, contacts, calendars etc to .tgz file. You will find the "Preferences" tab on the menu bar.

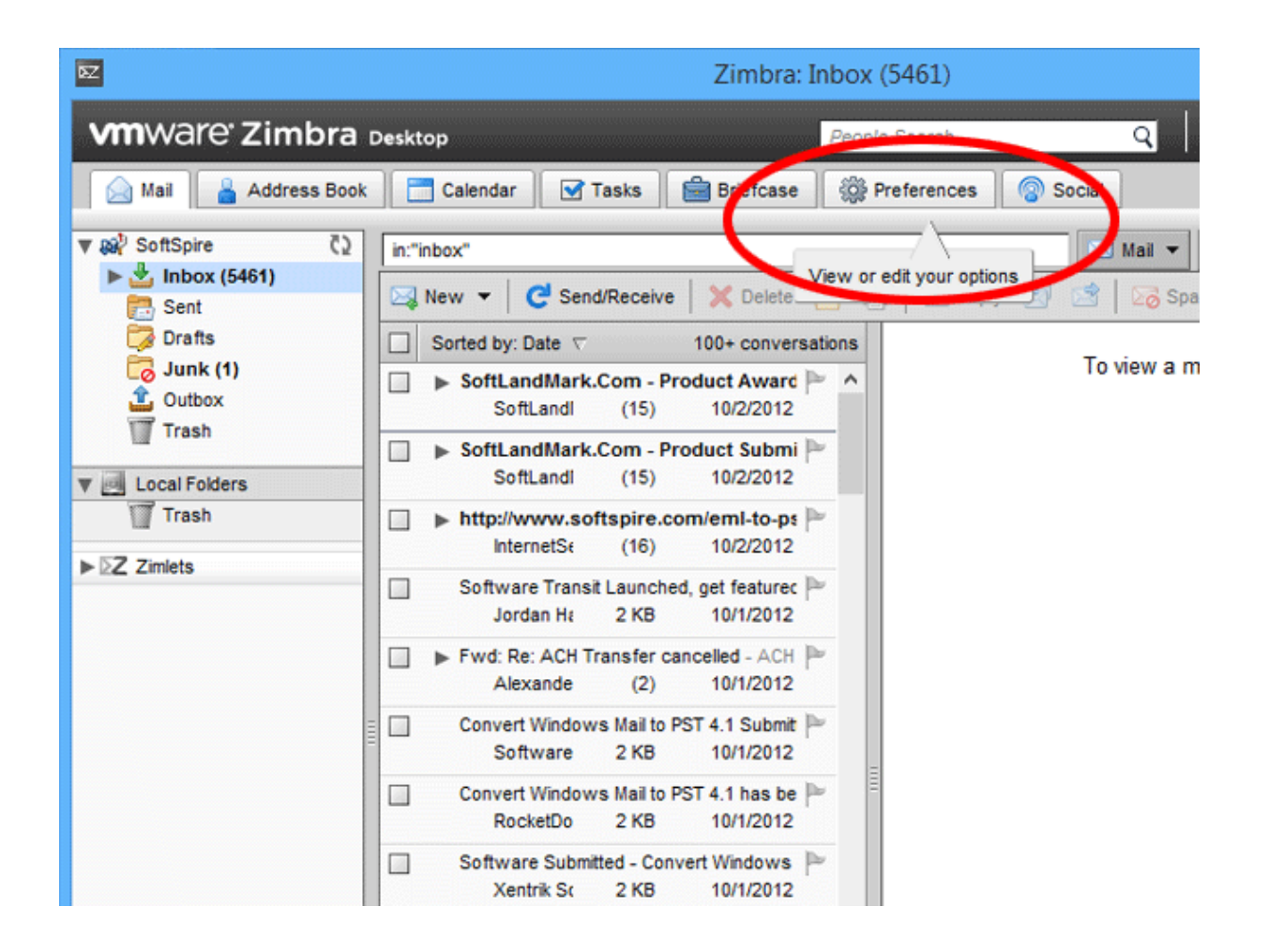

### Step 3 - Select Import/Export option

Once you have selected Preferences tab within the Zimbra Desktop, select "import/export" option from the respective account which appears on the left side of the screen. When clicked, two sections would appear on the screen, one for "import" and the other for "export" on the right side.

| vmware <sup>,</sup> Zimbra                                                                                                    | Desktop            |                                |             | People Search | Q             |
|----------------------------------------------------------------------------------------------------|--------------------|--------------------------------|-------------|---------------|---------------|
| 🖂 Mail 🔒 Address Book                                                                                                    | Calendar           | 🗹 Tasks  🗎                     | Briefcase   | Preferences   | Social        |
| <ul> <li>All Accounts</li> <li>General</li> <li>Mail</li> <li>Composing</li> <li>Address Book</li> <li>Calendar</li> <li>Shortcuts</li> <li>Backups</li> <li>Z zimlets</li> </ul> | Search<br>Save 🗙 C | ancel<br>File:<br>Destination: | All folders | Browse        | <u>→</u> Mail |
| <ul> <li>▼ SoftSpire</li> <li>✓ Signatures</li> <li>✓ Personas</li> <li>✓ Filters</li> <li>▲ Address Book</li> </ul>                                                              |                    |                                |             |               |               |
| import / Export                                                                                                    | Export             |                                |             |               |               |
| <ul> <li>Local Folders</li> <li>Import / Export</li> </ul>                                                                                                    |                    | Source:                        | All folders | ced settings  |               |
|                                                                                                    |                    |                                |             |               |               |

## Step 4 - Select all information which you need to export into .TGZ file format

Under the export section -

A First you need to "check" (put tick mark) on **"Advanced Settings"**.

B After selecting Advanced Setting, "Data Types" section will be displayed. There you have to select all information which you need in .TGZ file format and for that you need to "check" (put tick mark) on the options i.e - mail, address book, calendar, tasks, briefcase, etc.

**Note:** If you only want to convert mail and address book, then check on those two options only and uncheck (remove tick mark) the other options (calendar, tasks, briefcase, etc).

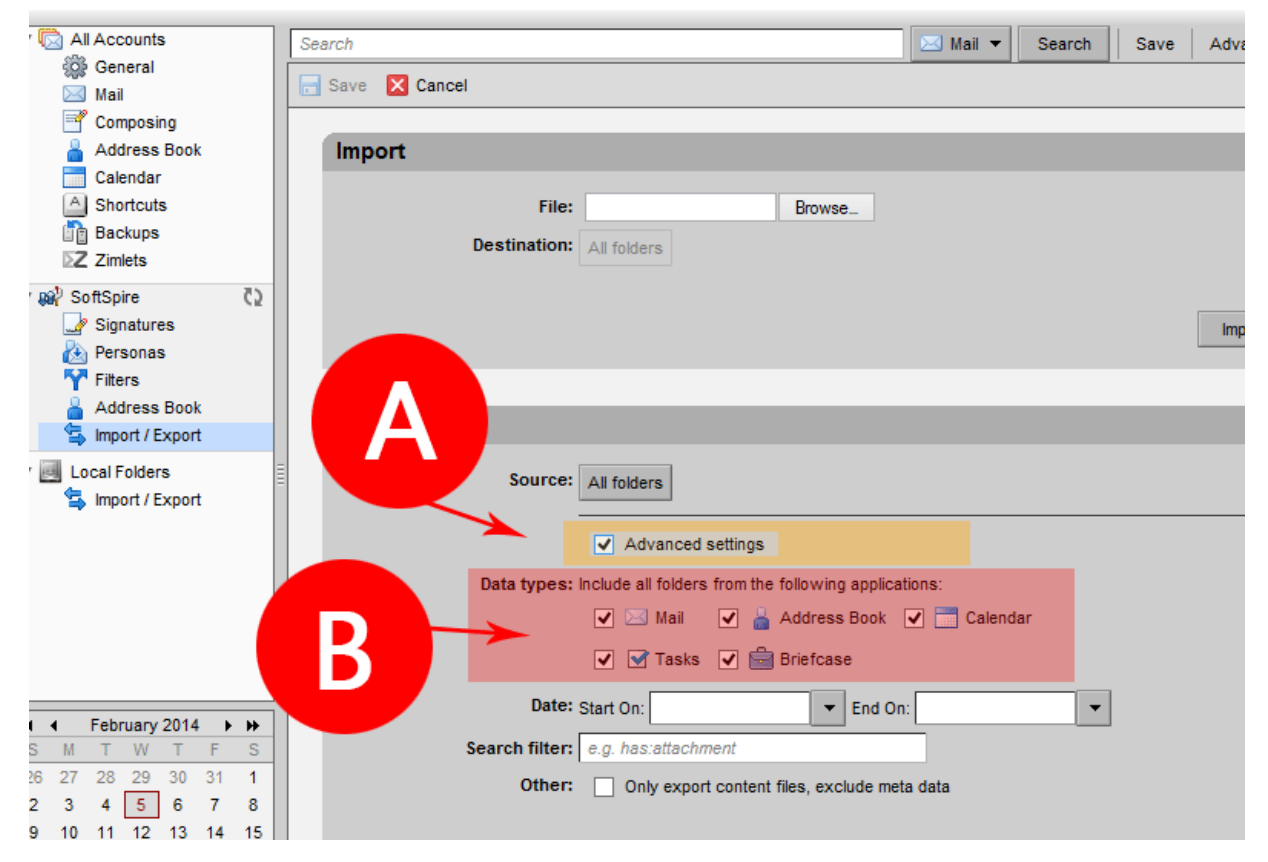

### Step 5 - Finish Exporting .TGZ File

After selecting the options in the "Data Types" section, click on the **"Export"** button on the right hand side of the Export section.

|                | Save 🔀 Cancei                                                    |   |
|----------------|------------------------------------------------------------------|---|
| ing            | Import                                                           | ^ |
| s Book         |                                                                  |   |
| r              | File: Browse                                                     |   |
| ts             | Destination: All folders                                         |   |
| \$             |                                                                  |   |
|                |                                                                  |   |
| 9              | Import                                                           |   |
| es             |                                                                  |   |
| .5             |                                                                  |   |
| Book           | Export                                                           |   |
| Export         |                                                                  |   |
| rs             | Source: All folders                                              |   |
| Export         |                                                                  |   |
|                | Advanced settings                                                |   |
|                | Data types: Include all folders from the following applications: |   |
|                | 🗹 🖂 Mail 🛛 🎽 Address Book 🗹 🛅 Calendar                           |   |
|                | 🗸 🗹 Tasks 🔽 🚔 Briefcase                                          |   |
|                | Date: Start On:   Find On:                                       |   |
| 2014           | Search filter: e.g. has:attachment                               |   |
| TFS            | Other: Only avant contact files availate mate data               |   |
| 30 31 <b>1</b> | Only export content nies, exclude nieta data                     |   |
| 6 7 8          |                                                                  |   |
| 13 14 15       | Export                                                           |   |
| 20 21 22       |                                                                  |   |
| 27 28 1        |                                                                  | м |
|                |                                                                  |   |

### Step 6 - Save the .TGZ file in a desired location.

Once you click on the "Export" option, a "Dialogue Box" would pop-up. There you have to choose "Save file" option, click on "OK" and then select the location to save the file. Once the export procedure is completed, a zipped .tgz file (Tar G-zipped file format) will be created in the saving location.

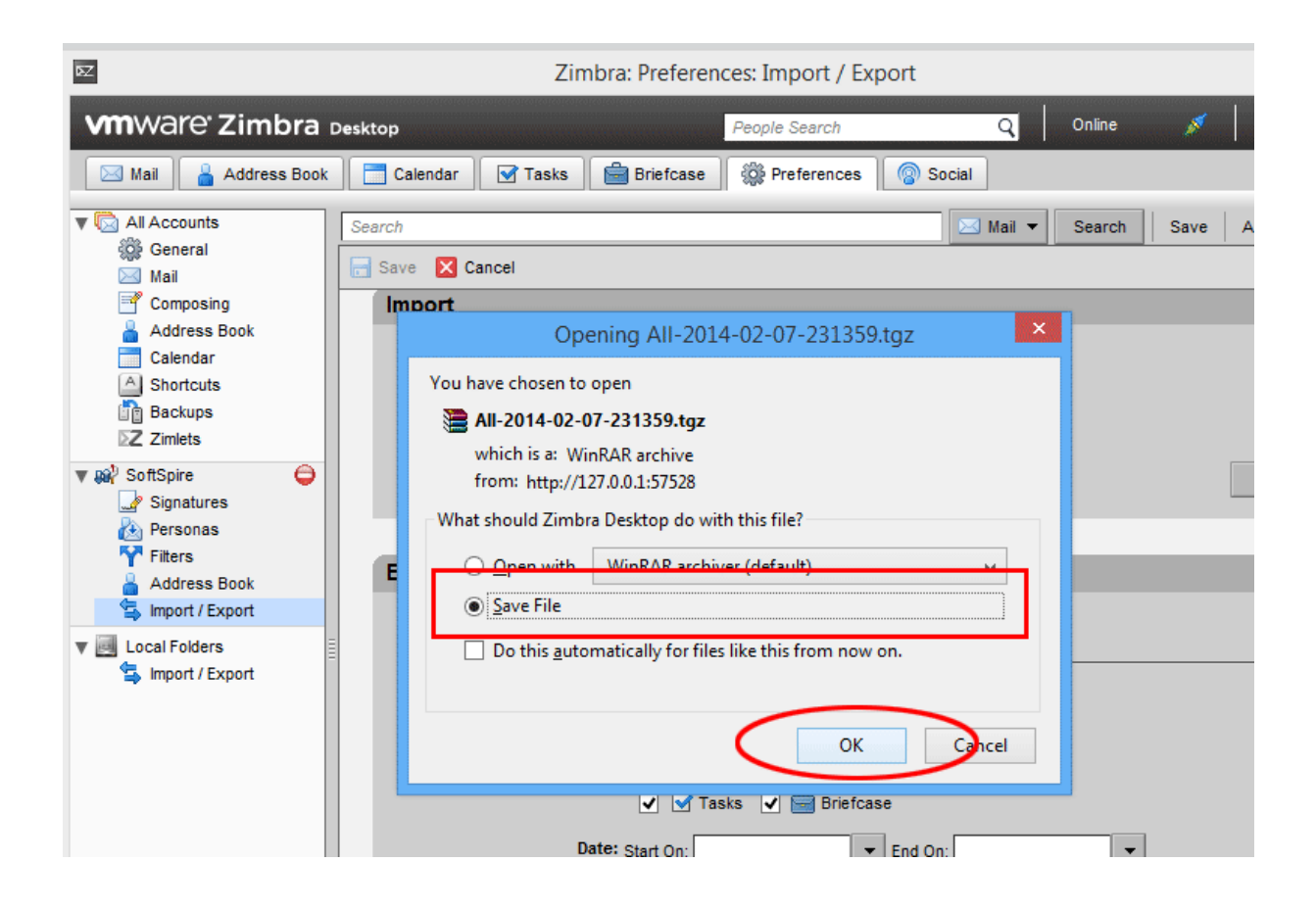

### Below is the exported TGZ file.

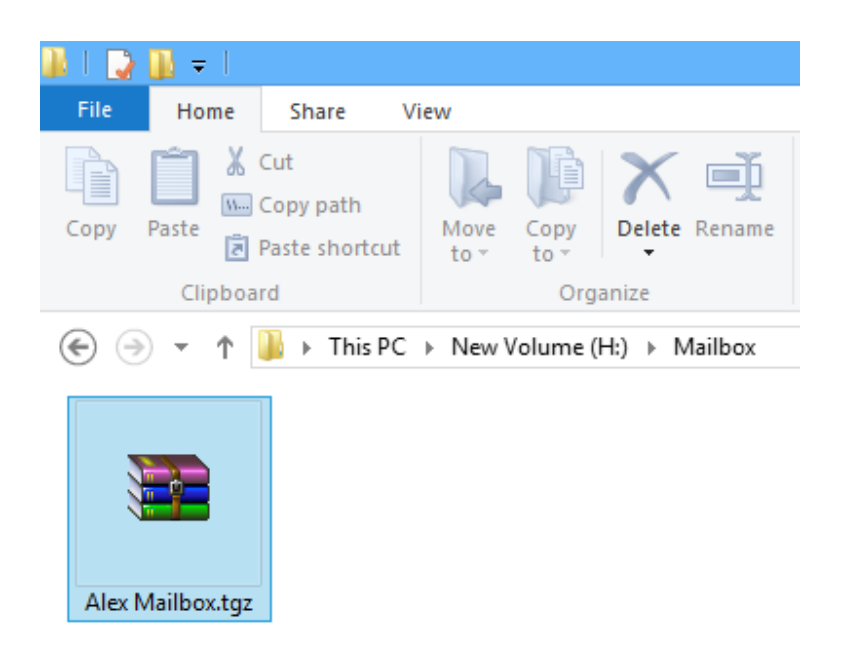

After exporting .TGZ file, next step is to extract .meta files from .TGZ file.

## Unzip .TGZ File and Extract .META Files

# Unzip the .TGZ file for further migration from Zimbra to MS Outlook

To migrate from Zimbra to Outlook, first unzip the "zipped .tgz file" using the WinZip or WinRAR tool. And to unzip .TGZ file, you have to locate and select the zipped file in its saving location, then right click on that file and select "Extract Files" option. Then you will have the main folder containing .meta files from .TGZ.

To unzip TGZ file, **right-click on the TGZ file**, then select the **Extract** option as shown below -

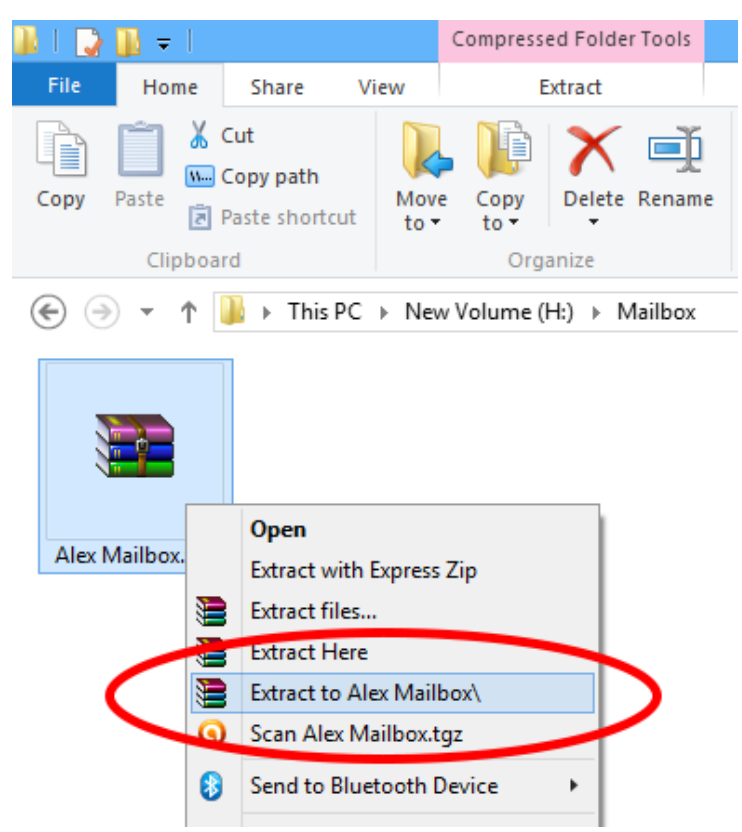

Once you unzip the .tgz file you will have a folder with same filename as shown below -

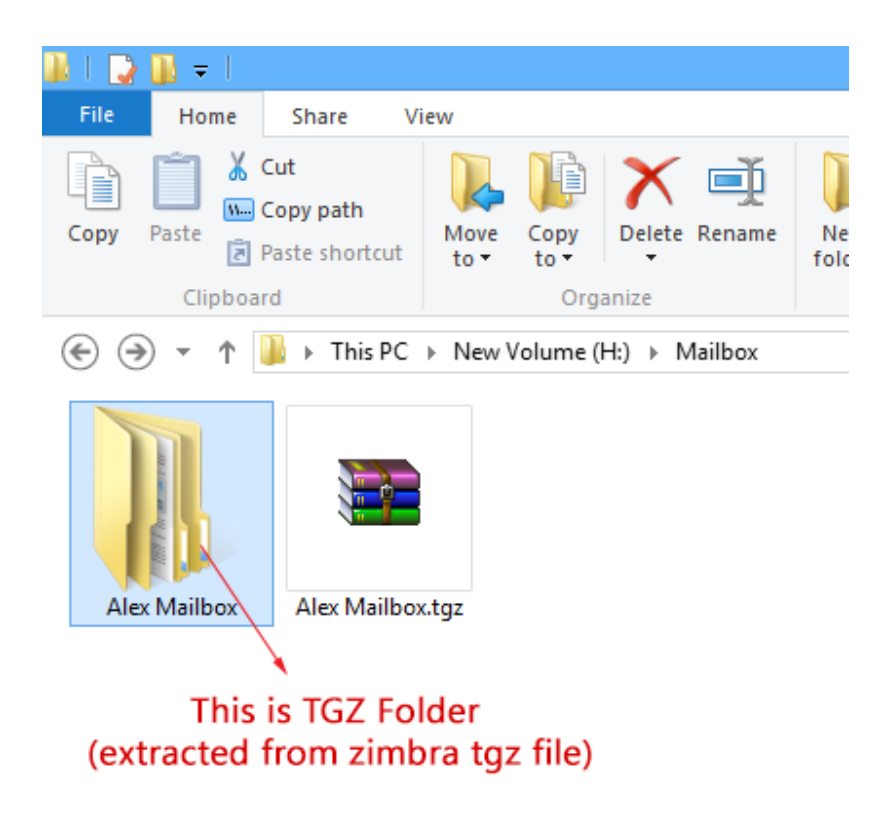

Once you unzipped .TGZ file, you can proceed to convert Zimbra to Outlook.

## Run Zimbra Converter for Zimbra to Outlook Conversion

Now, it's the software's turn to work out the rest of the procedure of converting Zimbra Mail to Outlook. After extracting .TGZ files, download and install the SoftSpire Zimbra Converter software. After installing the software you can further perform Zimbra to Outlook migration by using extracted TGZ files by following the simple steps given below -

### Launch SoftSpire Zimbra Converter

Go to *Start* menu » *Programs* » *SoftSpire Zimbra Converter* » *SoftSpire Zimbra Converter*. Software will display the following screen:

| 🗀 Sc                                                                                           | oftSpire Zimbra Converter v7.4 - Licensed Version                                                                                                | ×              |
|------------------------------------------------------------------------------------------------|----------------------------------------------------------------------------------------------------|----------------|
| SoftSpire Zimbra Co<br>(C) 2009-2015, SoftSpire Inc., suppor                                   | onverter<br>t@softspire.com                                                                                                    |                |
| Zimbra Converter supports conversion<br>Supports Outlook Version 2013 (32 Bit                  | of emails, contacts, calendars, tasks, notes from zimbra .tgz files.<br>), 2010 (32 Bit), 2007, 2003 for conversion.                             |                |
| I want to convert                                                                              |                                                                                                    |                |
| • Single Mailbox [?]                                                                           |                                                                                                    |                |
| This option allows you to se<br>you need to select individua                                   | elect a single mailbox and convert it. To convert multiple mailboxes,<br>al mailbox one after another.                                           |                |
| O Multiple Mailboxes [?]                                                                       |                                                                                                    |                |
| (Option Available only in En                                                                   | terprise License)                                                                                                    |                |
| This option allows you to se<br>mailboxes in Outlook .pst fil<br>having all mailboxes extracte | elect multiple mailboxes and then convert them to respective<br>e. To convert multiple mailboxes, you need to select top folder<br>ed inside it. |                |
|                                                                                                |                                                                                                    |                |
| Help Manual Purchase                                                                           | e License                                                                                                    | <u>N</u> ext > |

### Two Conversion Option - Single Mailbox & Multiple Mailboxes

Zimbra Converter has the option for single mailbox as well as multiple mailboxes conversion. In the initial screen you will see following options

| I want to convert                                                                                                    |
|----------------------------------------------------------------------------------------------------|
| Single Mailbox [?]                                                                                                    |
| This option allows you to select a single mailbox and convert it. To convert multiple mailboxes, you need to select individual mailbox one after another.                                                                      |
| O Multiple Mailboxes [?]                                                                                                    |
| (Option Available only in Enterprise License)                                                                                                    |
| This option allows you to select multiple mailboxes and then convert them to respective mailboxes in Outlook .pst file. To convert multiple mailboxes, you need to select top folder having all mailboxes extracted inside it. |
|                                                                                                    |

## Steps for Single Mailbox Option

**Single Mailbox** option supports conversion of **one mailbox at a time** or **single mailbox one by one**. This option is suitable for users, who are having one and only few mailboxes.

**For example** - Suppose, you are having 5 mailboxes for conversion, then you will be able to select only one mailbox and after completing the conversion of the selected mailbox, you need to repeat the whole procedure again for next 4 mailboxes.

STEP 1: To convert Single mailboxes at a time, choose the Single mailbox option and click Next button as shown below:

|                                                 | SoftSpire                                                                                                    | Zimbra Converter v7.4 - Licensed Version                                                                                    | ×      |
|-------------------------------------------------|----------------------------------------------------------------------------------------------------|----------------------------------------------------------------------------------------------------|--------|
| SoftS<br>(C) 2009-7<br>Zimbra Cor<br>Supports ( | pire Zimbra Conver<br>Choose this option<br>for single mailbox<br>migration                                                                            | .com<br>ontacts, calendars, tasks, notes from zimbra .tgz files.<br>Bit), 2007, 2003 for conversion.                        |        |
| I want     Sing     This     you     O Mult     | gle Mailbox [?]<br>option allows you to select a sing<br>need to select individual mailbox                                                             | gle mailbox and convert it. To convert multiple mailboxes,<br>one after another.                                            |        |
| (Op<br>This<br>mail<br>havi                     | tion Available only in Enterprise Li<br>option allows you to select multi<br>poxes in Outlook .pst file. To con<br>ng all mailboxes extracted inside i | cense)<br>ple mailboxes and then convert them to respective<br>vert multiple mailboxes, you need to select top folder<br>t. |        |
| Help I                                          | Manual Purchase License                                                                                                    |                                                                                                    | Next > |

STEP 2: As you click on Next button, software will display following screen:

| SoftSpire Zimbra Converter v7.4 - Licensed Version                                                                                                    |       |  |  |  |
|----------------------------------------------------------------------------------------------------|-------|--|--|--|
| SoftSpire Zimbra Converter<br>(C) 2009-2015, SoftSpire Inc., support@softspire.com                                                                                                    |       |  |  |  |
| Zimbra Converter supports conversion of emails, contacts, calendars, tasks, notes from zimbra .tgz files. Support Single Mailbox Migration Mode                                                                                                    | ×     |  |  |  |
| I wa       Single Mailbox Migration         Onvert single Zimbra mailbox to respective Outlook .pst file       Click here to browse for TGZ folder         Image: Transmission of the second of the second of the |       |  |  |  |
| Help Manual Purchase License N                                                                                                    | ext > |  |  |  |

STEP 3: Now you will see a Browse for Folder box, from the box browse and select the Mailbox folder and click OK to continue:

| SoftSpire Zimbr                                                                               | SoftSpire Zimbra Converter v7.4 - Licensed Versio                                                                                         | n ×                        |
|-----------------------------------------------------------------------------------------------|----------------------------------------------------------------------------------------------------|----------------------------|
| (C) 2009-2015, SoftSpire Inc.,                                                                | Browse for Folder                                                                                                    |                            |
| Zimbra Converter supports con<br>Support:                                                     | Choose Source Folder                                                                                                    | ×                          |
| I wa<br>Single Ma<br>Convert single Zin<br>First extract<br>Select folder<br>C<br>T<br>m<br>h | All Local Disk (C:) RECOVERY (D:) DVD RW Drive (E:) Transcend (F:) New Volume (H:) Camera Backup Downloads Alex Mailbox Mailbox OK Cancel | om .tgz file Select Next > |
| Help Manual                                                                                   | rchase License                                                                                                    | <u>N</u> ext >             |

STEP 4: As next Window appear, you are given the option to delete data from source file location after conversion, for that check on "**Delete Source Files, during conversion...**" or leave it blank to keep the files & click on **Start Migration** 

|                                                       | SoftSpire Zimbra Converter v7.4 - Licensed Version                             | X |
|-------------------------------------------------------|--------------------------------------------------------------------------------|---|
| SoftSpire Zimbra<br>(C) 2009-2015, SoftSpire Inc., su | a Converter<br>upport@softspire.com                                            |   |
| Zi<br>Si                                              | Migration Status                                                               |   |
| Migration Not Starter                                 | d Yet x                                                                        | - |
| Det<br>Mig<br>Source files                            | this option<br>ant to remove<br>after migration<br>e(s), during conversion [?] |   |
|                                                       | Start Migration                                                                |   |
|                                                       |                                                                                |   |
| Help Manual Pure                                      | chase License Next >                                                           |   |

STEP 5: Next is to choose the saving location of the Outlook PST file. *From the Save As box*, navigate to the desired saving location and *click on* **Save** *button* as shown below

|                                                                                                    | Save As                          |                      | ×   |
|----------------------------------------------------------------------------------------------------|----------------------------------|----------------------|-----|
| 🔄 🏵 🗉 🕇 🚺                                                                                                 | ≪ New Volume (H:) → Migration    | ✓ C Search Migration | Q   |
| Organize 🔻 Ne                                                                                             | w folder                         | 8== ▼                | 0   |
| Desktop     Documents     Downloads     Music     Difference     Videos     Local Disk (C:<br>RECOVERY (D | Name<br>No items                 | Date modified Type   |     |
| 🗣 Network                                                                                                 | v «                              |                      | >   |
| File <u>n</u> ame:                                                                                        | Alex Mailbox22.5.15 17.31.45.pst |                      | ~   |
| Save as <u>t</u> ype:                                                                                     | Outlook Data File(s) (*.pst)     |                      | ~   |
| Alide Folders                                                                                             |                                  | Save                 | el: |

STEP 6: Soon after selecting the saving location software will begin its conversion process as shown below:

| I                                        | SoftSpire Zimbra Converter v7.4 - Licensed Version                                                                                                    |   |  |  |  |
|------------------------------------------|----------------------------------------------------------------------------------------------------|---|--|--|--|
| C) 2009-2015, Softs                      | imbra Converter<br>pire Inc., support@softspire.com                                                                                                    |   |  |  |  |
| Zi<br>Si                                 | Migration Status                                                                                                    | × |  |  |  |
| Migrating 25                             | 00 items from H:\Mailbox\Alex Mailbox\                                                                                                    | : |  |  |  |
| Reading Mes<br>Converting<br>d'emploi au | Reading Messages & Metadata (Pass I) - (257 of 2500) Zimbra Mailbox File(s)<br>Converting Messages from (H:\Mailbox\Alex Mailbox\181728\CV Recrutement\1073784283-demande<br>d'emploi au poste d' Ingénieur d'Affaires Débutant (DGIA02ANT).eml) |   |  |  |  |
| 📆 🗹 Delete                               | Source file(s), during conversion [?]                                                                                                    |   |  |  |  |
|                                          | Stop Migration                                                                                                    |   |  |  |  |
|                                          |                                                                                                    |   |  |  |  |
| Help Manual                              | Purchase License Next >                                                                                                    |   |  |  |  |

STEP 7: Migration Done! Software shows "100% Complete" when its done with the conversion as shown below:

|                                             | SoftSpire Zimbra Converter v7.4 - Licensed Version                                                                                                    |      |
|---------------------------------------------|----------------------------------------------------------------------------------------------------|------|
| C) 2009-2015, SoftSp                        | imbra Converter<br>pire Inc., support@softspire.com                                                                                                    |      |
|                                             | Migration Status                                                                                                    | ×    |
| Migrating 12<br>100% Comp                   | 70 items from H:\Mailbox\Alex Mailbox\<br>lete                                                                                                    | x    |
| Checking & V<br>Converting M<br>(H:\Mailbox | 'alidating (Pass II) - (1270 of 1270) file(s)<br>Messages from<br>(\Alex Mailbox\181728\zimbra-Tous-2014-05-21-181728\Sent\message-1073788269.eml)<br>Source file(s), during conversion [?] |      |
|                                             | Stop Migration                                                                                                    |      |
|                                             |                                                                                                    |      |
| Help Manual                                 | Purchase License Ne                                                                                                    | xt > |

### Steps for Single Mailbox Option

STEP 1: Choose Multiple Mailboxes option & click on Next

| SoftSpire Zimbra Converter v7.4 - Licensed Version                                                                                                    | ×      |
|----------------------------------------------------------------------------------------------------|--------|
| SoftSpire Zimbra Converter<br>(C) 2009-2015, SoftSpire Inc., support@softspire.com                                                                                                    |        |
| Zimbra Converter supports conversion of emails, contacts, calendars, tasks, notes from zimbra .tgz files.<br>Supports Outlook Version 2013 (32 Bit), 2010 (32 Bit), 2007, 2003 for conversion.                                                                                                    |        |
| I wa<br>Choose this option<br>for multiple mailboxes<br>migration<br>The oper anows you to select a single mailbox and convert it. To convert multiple mailboxes,<br>you not to select individual mailbox one after another.<br>Multiple Mailboxes [?]<br>(Option Available only in Enterprise License)<br>This option allows you to select multiple mailboxes and then convert them to respective<br>mailboxes in Outlook .pst file. To convert multiple mailboxes, you need to select top folder<br>having all mailboxes extracted inside it. |        |
| Help Manual Purchase License                                                                                                    | Next > |

STEP 2: Click on **Select button** to choose the folder having all mailboxes, extracted from Zimbra TGZ files

| CoffCo                                            | A - Licensed Version -                     |  |  |
|---------------------------------------------------|--------------------------------------------|--|--|
| Multiple Mailbo<br>Convert one by one all mailbox | folder containing<br>bra Mailboxes         |  |  |
| Select folder having all mailboxes e              | xtracted from Zimbra .tgz files Select [?] |  |  |
| Select User Mailboxes                             |                                            |  |  |
| Check All                                         |                                            |  |  |
| User                                              | Mailbox Folder                             |  |  |
|                                                   |                                            |  |  |
|                                                   |                                            |  |  |
|                                                   |                                            |  |  |
|                                                   |                                            |  |  |
|                                                   |                                            |  |  |
|                                                   |                                            |  |  |
|                                                   |                                            |  |  |
|                                                   |                                            |  |  |
| Output Folder: C:\Users\windows8\Desktop Change   |                                            |  |  |
|                                                   |                                            |  |  |
|                                                   | <back next=""></back>                      |  |  |

STEP 3: As the software show you the list of all selected mailboxes, click on **Check All** option to choose all the mailboxes for conversion at once. Uncheck those folders, you don't want to convert.

|             | SoftSpire                                 | Zimbra Converter v7.4 - Licensed Version – 🗆 🗙 |  |
|-------------|-------------------------------------------|------------------------------------------------|--|
| Mu<br>Conve | Check this option to select all mailboxes | p <b>n</b><br>Itlook .pst files                |  |
| 🗀 s         | for migration                             | ted from Zimbra .tgz files Select [ ? ]        |  |
| - Sele      | ser Mailboxes                             |                                                |  |
| 1           | Incheck All                               |                                                |  |
| Use         | r M                                       | ailbox Folder                                  |  |
|             | 🕻 caseywalls-2014-08-13-212 🚞             | F:\mailboxes\caseywalls-2014-08-13-212875      |  |
|             | javihennet-2015-01-11-365 🚞               | F:\mailboxes\javihennet-2015-01-11-365215      |  |
|             | zimbra-PDW-2015-04-22-1                   | F:\mailboxes\zimbra-PDW-2015-04-22-125478      |  |
|             | zimbra-Tous-2014-05-21-1                  | F:\mailboxes\zimbra-Tous-2014-05-21-181728     |  |
|             |                                           |                                                |  |
|             |                                           |                                                |  |
|             |                                           |                                                |  |
|             |                                           |                                                |  |
|             |                                           |                                                |  |
|             |                                           |                                                |  |
|             |                                           |                                                |  |
| Output      | C:\Users\windows8\Des                     | change (hange                                  |  |
|             |                                           |                                                |  |
|             |                                           |                                                |  |
|             |                                           | <back next=""></back>                          |  |
|             |                                           |                                                |  |

STEP 4: Click on **Change button** to choose location to save the converted files

|                                                                                                 | SoftSpi                                       | ire Zimbra Converter      | v7.4 - Licensed Ve    | rsion        | - 🗆 🗙  |
|-------------------------------------------------------------------------------------------------|-----------------------------------------------|---------------------------|-----------------------|--------------|--------|
| Multiple Mailbox Migration<br>Convert one by one all mailboxes to respective Outlook .pst files |                                               |                           |                       |              |        |
| Select folde                                                                                    | r having all mailboxes ex<br><b>1ailboxes</b> | ktracted from Zimbra .tgz | z files Select        | [?]          |        |
| Uncheck                                                                                         | All                                           |                           |                       |              |        |
| User                                                                                            |                                               | Mailbox Folder            |                       |              |        |
| Caseyv                                                                                          | valls-2014-08-13-212                          | F:\mailboxes\caseyw       | alls-2014-08-13-21287 | 5            |        |
| 🗹 🚨 javihen                                                                                     | net-2015-01-11-365                            | F:\mailboxes\javihen      | net-2015-01-11-36521  | 15           |        |
| 🗹 🤽 zimbra-                                                                                     | -PDW-2015-04-22-1                             | F:\mailboxes\zimbra-I     | PDW-2015-04-22-1254   | 478          |        |
| Zimbra-                                                                                         | -Tous-2014-05-21-1                            | F:\mailboxes\zimbra-      | Tous-2014-05-21-1817  | 728          |        |
|                                                                                                 |                                               |                           |                       |              |        |
|                                                                                                 |                                               |                           |                       |              |        |
|                                                                                                 |                                               |                           |                       |              |        |
|                                                                                                 | Click on Change                               |                           |                       |              |        |
|                                                                                                 |                                               |                           | button to             | shaasa       |        |
|                                                                                                 |                                               |                           | button, to            | choose       |        |
|                                                                                                 |                                               |                           | location to sa        | ve PST files |        |
|                                                                                                 |                                               | 1                         |                       | ۸            |        |
|                                                                                                 |                                               |                           |                       |              | $\geq$ |
| Output Folder: C:\Users\windows8\D                                                              |                                               | esktop                    |                       |              | Change |
|                                                                                                 |                                               |                           |                       |              |        |
|                                                                                                 |                                               |                           |                       |              |        |
|                                                                                                 |                                               |                           |                       | < Back       | Next > |
|                                                                                                 |                                               |                           |                       |              |        |

STEP 5: As next Window appear, you are given the option to deleted data from source file location after conversion, for that check on **"Delete Source Files, during conversion..."** or leave it blank to keep the files & click on **Start Migration** 

| <b>È</b>                                                                  | SoftSpire Zimbra Converter v7.4 - Licensed Version         |  |  |  |
|---------------------------------------------------------------------------|------------------------------------------------------------|--|--|--|
| SoftSpire Zimbra<br>(C) 2009-2015, SoftSpire Inc., su                     | Converter<br>pport@softspire.com                           |  |  |  |
| Zi<br>Si                                                                  | Migration Status ×                                         |  |  |  |
| Migration Not Starter<br>0% Complete<br>Det If you wa<br>Mig Source files | d Yet x<br>this option<br>int to remove<br>after migration |  |  |  |
|                                                                           | Start Migration                                            |  |  |  |
| Help Manual Pure                                                          | hase License Next >                                        |  |  |  |

#### STEP 6: Once conversion is done, you get this message

|                                                                                                 | SoftSpire Zimbra Converter v7.4 - Licensed Version – 🗆 🗙                                                                    |        |  |  |  |
|-------------------------------------------------------------------------------------------------|----------------------------------------------------------------------------------------------------|--------|--|--|--|
| Multiple Mailbox Migration<br>Convert one by one all mailboxes to respective Outlook .pst files |                                                                                                    |        |  |  |  |
| Migrating 4 of 4 Mailboxes ×                                                                    |                                                                                                    |        |  |  |  |
| Migrating 127                                                                                   | 70 items from F:\mailboxes\zimbra-Tous-2014-05-21-181728                                                                    | x      |  |  |  |
| 100 % Com                                                                                       | Zimbra Converter                                                                                                    | _      |  |  |  |
| Checking & \<br>Converting I<br>(F:\mailboxe                                                    | All Zimbra Mailboxes Converted Successfully.<br>Open Converted PST file(s) in Outlook to View Individual Mailboxes.<br>7378 | 38269. |  |  |  |
| 🗍 🗹 Delete                                                                                      | ОК                                                                                                    |        |  |  |  |
|                                                                                                 | Stop Migration                                                                                                    |        |  |  |  |
| Output Folder: F:                                                                               | \migration                                                                                                    | Change |  |  |  |
|                                                                                                 | < Back N                                                                                                    | lext > |  |  |  |

### **Open New PST File**

STEP 1: Next is to view the converted PST file. **Open MS Outlook** (2013, 2011, 2010, 2007 & 2003) go to **File » Open » Open Data file** 

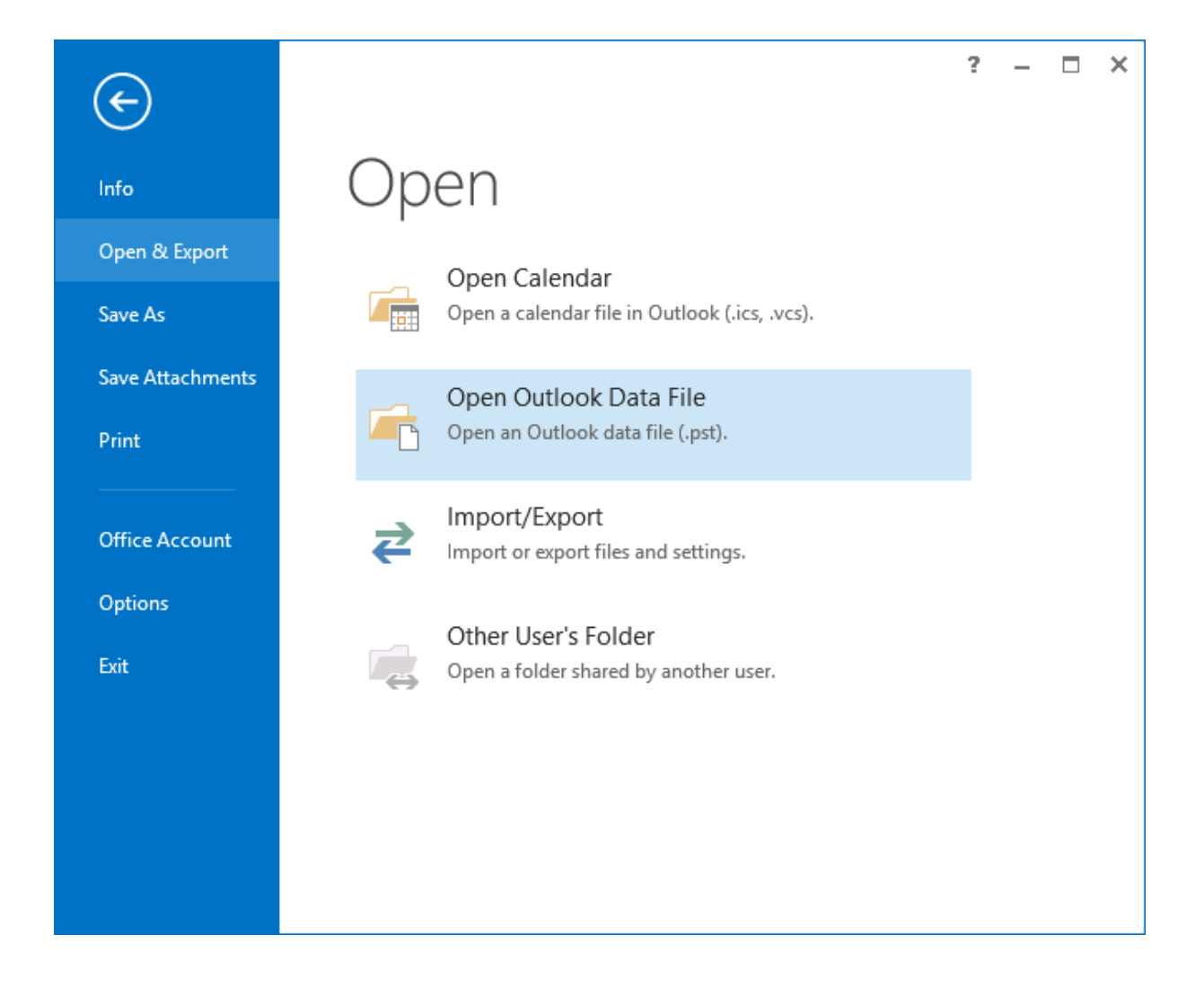

STEP 2: Now **browse** for the converted PST file saved in a selected location in your machine

| Open Outlook Data File |                               |                        |                  | ×              |     |    |
|------------------------|-------------------------------|------------------------|------------------|----------------|-----|----|
| 📀 🌛 👻 🕈 퉬 « Local D    | lisk (F:) → migration         | ~ C                    | Search migration |                | ,p  |    |
| Organize 🔻 New folder  |                               |                        |                  | III 🔹 🔲        | 0   |    |
| 🖳 This PC 🔷 Name       | e ^                           | Date r                 | nodified         | Туре           |     | Si |
| Desktop                | mbra-Tous-2014-05-21-18172819 | <b>0.5.15 1</b> 5/19/2 | 2015 5:12 PM     | Outlook Data F | ile |    |
| 🗼 Downloads            |                               |                        |                  |                |     |    |
| (in                    |                               |                        |                  |                |     |    |
| Music                  |                               |                        |                  |                |     |    |
|                        |                               |                        |                  |                |     |    |
| Local Disk (           |                               |                        |                  |                |     |    |
| 👝 Local Disk (         |                               |                        |                  |                |     |    |
| 👝 Local Disk (         |                               |                        |                  |                |     |    |
| 端 Local Disk (         |                               |                        |                  |                |     |    |
| 🔮 DVD RW Dr 🗸 <        |                               |                        |                  |                | ;   | >  |
| File name:             | zimbra-Tous-2014-05-21-18172  | 819.5.15 17.12 🗸       | Outlook Dat      | a File (*.pst) | ~   |    |
|                        |                               | Tools 🔻                | ОК               | Cance          | 2l  |    |

#### STEP 3<mark>: Click on All folder</mark> option, there you will see the Zimbra Mailbox

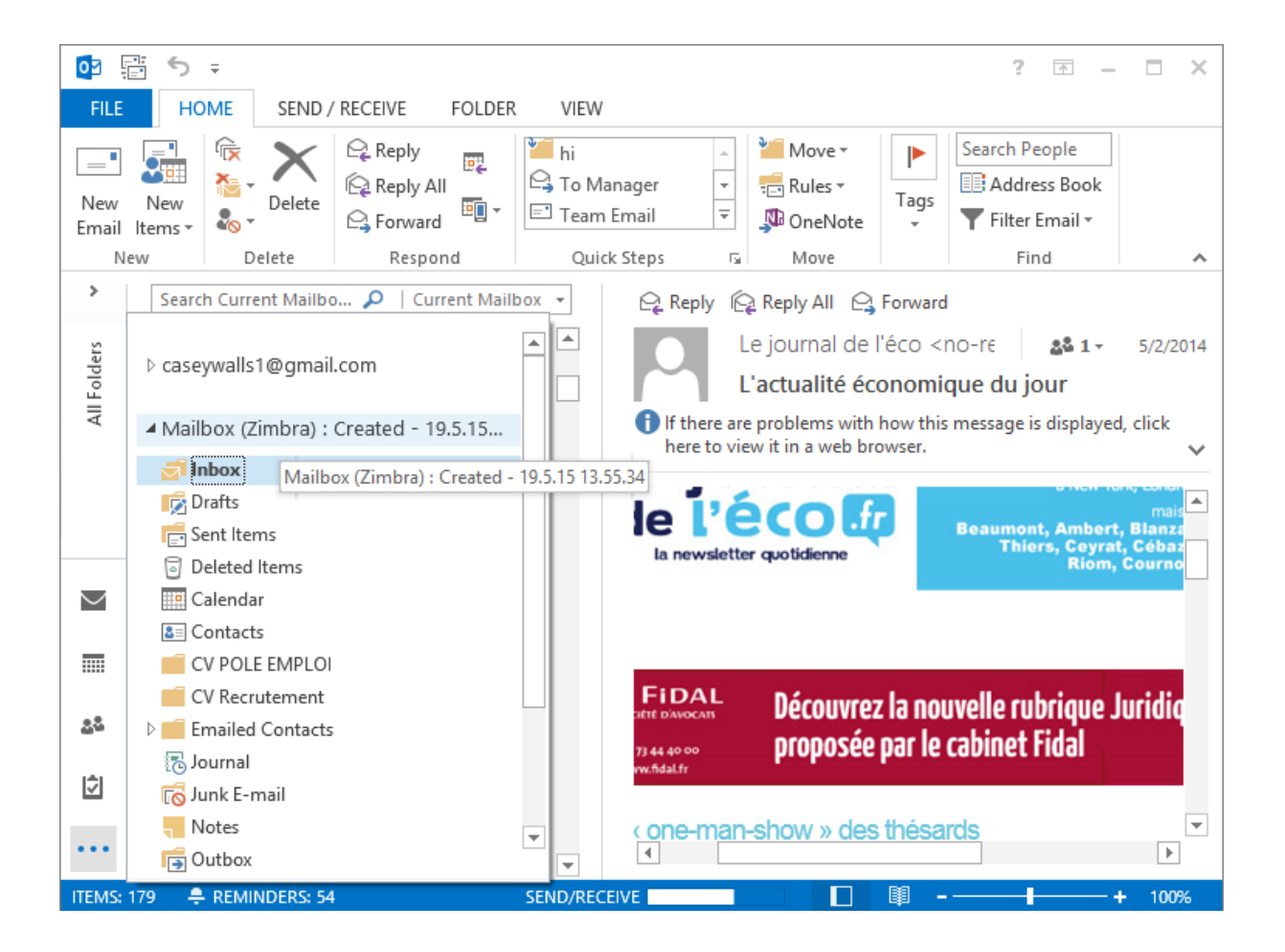